#### Thunderbird- und Firefox-Einstellungen mit E-Mails, Adressbücher Kalender, Cookies; Lesezeichen etc. extern sichern

- 1. Das Sichern der Kontodaten, E-Mailnachrichten, Einträge im Adressbuch, Lesezeichen und Erweiterungen ist aus Thunderbird / Firefox heraus sehr umständlich.
- Mit dem Programm "MozBackup" lassen sich diese Daten für die E-Mail Software Thunderbird und das Internetzugriffsprogramm Firefox ganz leicht speichern (auch extern z.B. auf einen USB-Stick) und anschließend wieder herstellen.
- 3. Vor dem Herunterladen des Programmes legen Sie sicherheitshalber jetzt schon je einen Ordner: Thunderbirdsicherung und Firefoxsicherung an.
  - a. Dieser Ordner sollte auf jeden Fall nicht im Laufwerk C: liegen, sondern in dem Laufwerk in welchem Sie auch die anderen Dateiordner liegen haben. Nur wenn auf Grund einer zu kleinen Festplatte diese nicht in Partitionen eingeteilt ist müssen Sie ihn in C: anlegen.
  - b. Am Besten ist es Sie sichern gleich auf einen USB-Stick oder noch besser auf einer externen Festplatte.
- 4. Das Programm erhalten Sie unter folgender Internetadresse:
  - a. <u>http://mozbackup.soft-ware.net/download.asp</u>
  - b. oder unter <u>www.computerbild.de</u> download MozBackup eingeben
  - c. Nachdem es herunter geladen wurde, liegt es im **Ordner "download**" (natürlich nur, wenn er vorher angelegt war und im Browser unter Einstellungen angegeben wurde). In Windows 7 können Sie den vorgegebenen Ordner "downloads" nehmen.
  - d. Hier klicken Sie nun auf den Eintrag und von nun an folgen Sie den Installationsanweisungen.
  - e. Nachdem MozBackup installiert ist sehen Sie auf dem Desktop das

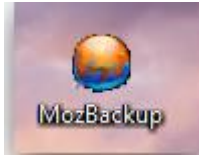

Icon

**Wichtig**: Vor dem Sichern von Thunderbird leeren Sie auf jeden Fall den **Papierkorb** (E-Mails, die im Papierkorb liegen, müssen nicht mehr gesichert werden). Das Gleiche gilt für den Ordner **GESENDET**. Dort alle E-Mails löschen, die nicht mehr benötigt werden.

- 5. Zum Sichern der Thunderbird gehen Sie wie folgt vor:
  - a. Anklicken des MozBackup Icons
  - b. Im Willkommenfenster klicken Sie "WEITER"

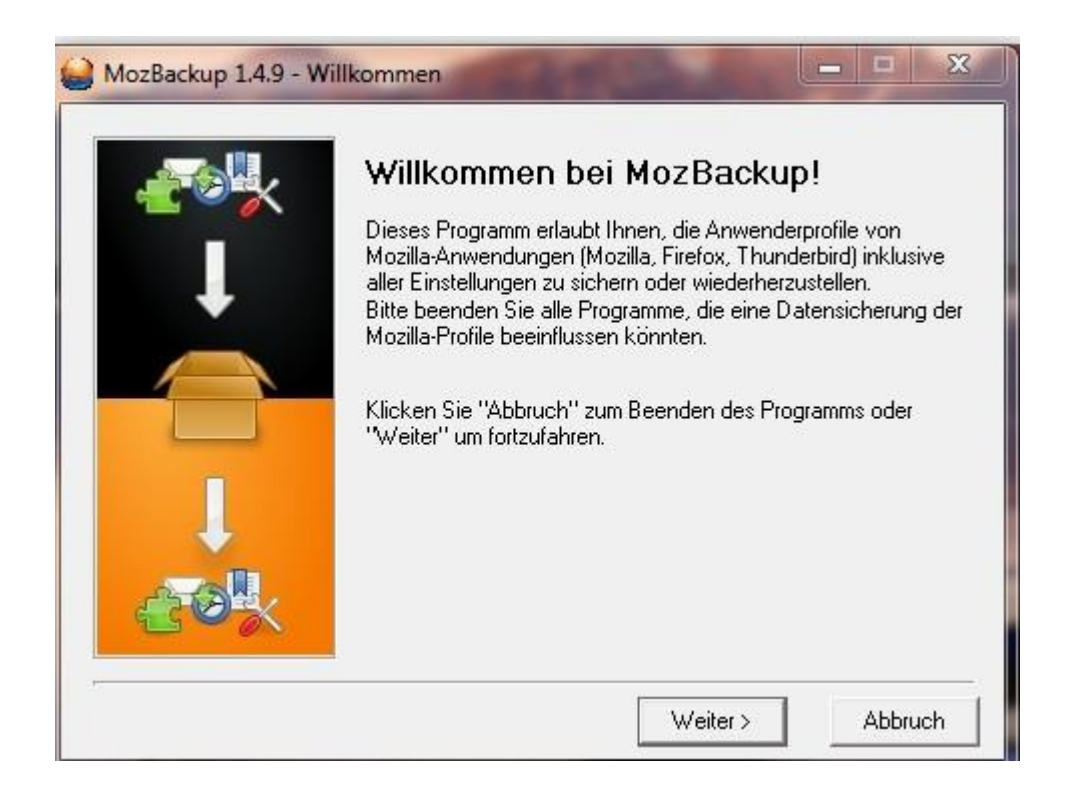

c. Im nächsten Fenster muss beim Sichern ein Punkte in "PROFIL SICHERN" zu sehen sein

| £94   | Bitte wählen Sie einen Vorgang aus:<br>⊢Operation                                                      |
|-------|----------------------------------------------------------------------------------------------------|
| 1     | Profil sichern     C Profil wiederherstelle                                                            |
|       | Anwenderprofile folgender Programme stehen zur Verfügung.<br>Bitte wählen Sie das gewünschte Programm: |
|       | Mozilla Firefox 3.6.3 (de)                                                                             |
|       | Mozilla Thunderbird 3.0.4 (de)<br>Portierbare Anwendungen                                              |
| CTOR. |                                                                                                    |

- d. Jetzt klicken Sie f
  ür die Thunderbirdsicherung "Thunderbird" an danach auf "WEITER"
- e. Sollten Sie Thunderbird geöffnet haben erhalten Sie die Meldung, dass es geschlossen werden muss. Machen Sie das bitte. Danach erneut auf "WEITER"

f. Im nächsten Fenster sehen Sie das dort das Wort "**default**" steht. Bitte anklicken.

| MozBackup 1.4.9 - Pro                 | o <mark>fil Auswahl</mark><br>Bitte wählen Sie das | zu sichernde Profil: |              |
|---------------------------------------|----------------------------------------------------|----------------------|--------------|
|                                       | default 🕹                                          |                      |              |
|                                       | Aktualisieren                                      | Portabel             | Neues Profil |
| Ļ                                     | Wählen Sie den Sicł                                | nerungsort:          |              |
| A A A A A A A A A A A A A A A A A A A | Speichern der S                                    | icherung in ein V    | erzeichnis   |
| CON                                   | J:\rbird 3.0.4 (de)                                | - 2010-05-23.pcv     | Durchsuchen  |
|                                       |                                                    |                      | Attemp       |
|                                       | <2L                                                | iruck weiter>        | Abbruch      |

- g. Im Kasten "Speichern der Sicherung in ein Verzeichnis" im gleichen Fenster müssen Sie den Ordner angeben, welchen Sie am Anfang eingerichtet haben. Achten Sie darauf, dass sie darauf achten, welche Sicherung sie gerade machen (Thunderbird)
- h. Danach "WEITER" anklicken auf die Frage "Wollen Sie ein Passwort anlegen?" klicken Sie auf "NEIN"

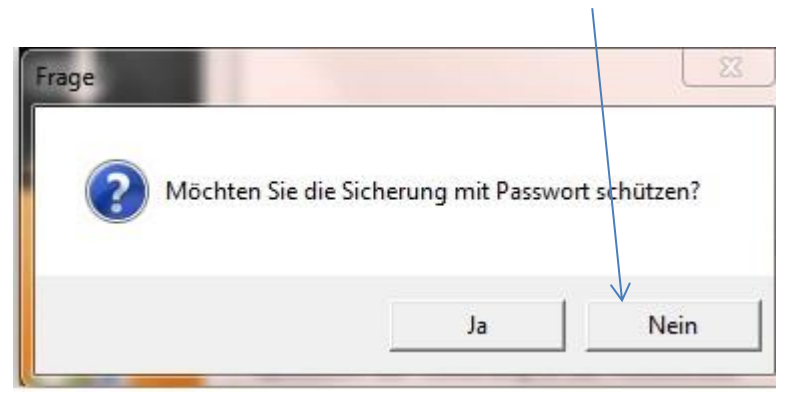

6. Im folgenden Fenster müssen folgende Hacken zu sehen sein:

|      | wanien sie die zu sichemder   | i Details.                 |
|------|-------------------------------|----------------------------|
|      | Vetails<br>Grundeinstellungen | 🔲 ges. Passwörter          |
| +    | 🔽 E-Mails                     | Cookies                    |
|      | Adressbücher                  | 🦵 gesp. Formulardaten      |
|      | 🗖 Lesezeichen                 | 🔲 Downloadliste            |
|      | ☐ Verlauf                     | 🔲 Zertifikate              |
|      | 🗖 Sidebar                     | Г Cache                    |
| +    | T Anwenderformate             | 🔲 Nur E-Mail Einstellunger |
| 20 × | 🔽 Erweiterungen               | Unbekannte Dateien         |

7. Danach auf "WEITER"

|  | Backup enthält:<br>- Grundeinstellungen<br>- E-Mails<br>- Adressbücher<br>- Erweiterungen |       |
|--|-------------------------------------------------------------------------------------------|-------|
|  | Datei:                                                                                    | <br>• |

8. Jetzt werden die Einstellungen gespeichert. Je nach Menge der Daten, kann es etwas dauern. Bitte erst, nachdem der Button "**FERTIG**" erscheint, darauf klicken.

|      | Die Sicherung wurde erstellt. Folgende Elemente wurden<br>gesichert:                      |
|------|-------------------------------------------------------------------------------------------|
|      | Backup enthält:<br>- Grundeinstellungen<br>- E-Mails<br>- Adressbücher<br>- Erweiterungen |
| 20 K | Neue Sicherung oder Wiederherstellung                                                     |

#### 9.Danach ist Alles gesichert

1. Nun sichern Sie auf derselben Art die **Firefox** Einstellungen. Hier nur bei nachfolgendem Fenster müssen andere Haken stehen:

| 10 × | Wahlen Sie die zu sichernden | ) Details:                 |
|------|------------------------------|----------------------------|
|      | Grundeinstellungen           | 🔲 ges. Passwörter          |
| +    | E-Mails                      | Cookies                    |
|      | Adressbücher                 | 🦵 gesp. Formulardaten      |
|      | 🔽 Lesezeichen                | 🥅 Downloadliste            |
|      | 🔽 Verlauf                    | 🔽 Zertifikate              |
|      | 🗖 Sidebar                    | 厂 Cache                    |
| •    | Anwenderformate              | 📕 Nur E-Mail Einstellunger |
| 20 × | ✓ Erweiterungen              | Unbekannte Dateien         |

Sollte nun etwas mit dem PC / Notebook etwas passieren haben Sie alles einmal außerhalb gesichert und können es wieder zurück sichern.

#### Wie das geht?

Sie öffnen wieder MozBackup und setzen nun den Punkt bei "*Profil wieder her*stellen"

|   | Bitte wählen Sie einen Vorgang aus:<br>Operation<br>Profil sichern Profil wiederherstelle              |
|---|----------------------------------------------------------------------------------------------------|
|   | Anwenderprofile folgender Programme stehen zur Verfügung.<br>Bitte wählen Sie das gewünschte Programm: |
|   | Mozilla Firefox 3.6.3 (de)<br>Mozilla Thunderbird 3.0.4 (de)                                           |
| × | Portierbare Anwendungen                                                                                |

Danach klicken Sie jeweils das Programm, an welches zurück gesichert werden soll.

Dann auf weiter und suchen den Ordner (richtiger Weise auf der externen Festplatte oder USB-Stick) und klicken die Sicherheitsdatei an die sie zurück holen wollen.

|          | Ditte will be Circles and Deck                                                                 |
|----------|------------------------------------------------------------------------------------------------|
| <u> </u> | detault                                                                                        |
| Ļ        |                                                                                                |
|          |                                                                                                |
|          | Wählen Sie den Sicherungsort:                                                                  |
|          | Speichern der Sicherung in ein Verzeichnis<br>J:\rbird 3.0.4 (de) - 2010-05-23.pcv Durchsuchen |

Danach wieder auf "Weiter" klicken.

Sie werden im Laufe der Zurücksicherung darauf aufmerksam gemacht, dass vorhandene Daten überschrieben werden. Das ist o.k.!!!!

Eine Rücksicherung kommt ja nur in Frage, wenn entweder Firefox oder Thunderbird nicht mehr richtig funktionieren oder Sie Ihre Daten auf einen neuen PC/Notebook holen wollen.